# CONNEXION

Grâce à l'assistant LaCie Setup Assistant, la configuration du disque LaCie Rugged Thunderbolt est un véritable jeu d'enfant. Veuillez suivre les étapes de configuration dans l'ordre indiqué afin de garantir le montage correct du disque LaCie Rugged sur votre ordinateur.

### THUNDERBOLT ET WINDOWS

**Information importante :** la technologie Thunderbolt est compatible avec Windows 7 et Windows 8. Des pilotes sont nécessaires pour pouvoir utiliser le port Thunderbolt sous Windows. Il est recommandé de connecter le produit sur un ordinateur hôte via un port USB et d'exécuter l'assistant de configuration LaCie Setup Assistant (cf. Étape 2 – Lancement de l'assistant de configuration LaCie Setup Assistant]). Après avoir quitté l'assistant de configuration LaCie Setup Assistant de configuration LaCie Setup Assistant de configuration LaCie Setup Assistant de configuration LaCie Setup Assistant de configuration LaCie Setup Assistant de configuration LaCie Setup Assistant]). Après avoir quitté l'assistant de configuration LaCie Setup Assistant, déconnectez le disque LaCie Rugged (cf. Démontage du disque) du port USB et installez les pilotes Thunderbolt pour Windows (cf. Installation des pilotes (Windows uniquement)). Une fois ces pilotes installés, vous pouvez vous connecter via l'interface Thunderbolt.

## ÉTAPE 1 : CONNEXION DU CÂBLE D'INTERFACE

Vous pouvez brancher le disque LaCie Rugged sur votre PC ou votre Mac à l'aide du câble Thunderbolt intégré ou du câble USB 3.0 fourni. Toutefois, il est impossible de connecter simultanément les deux interfaces. Suivez les étapes ci-dessous :

1. Pour retirer le capot, appuyez avec l'index sur le côté droit, puis ouvrez-le délicatement en faisant levier.

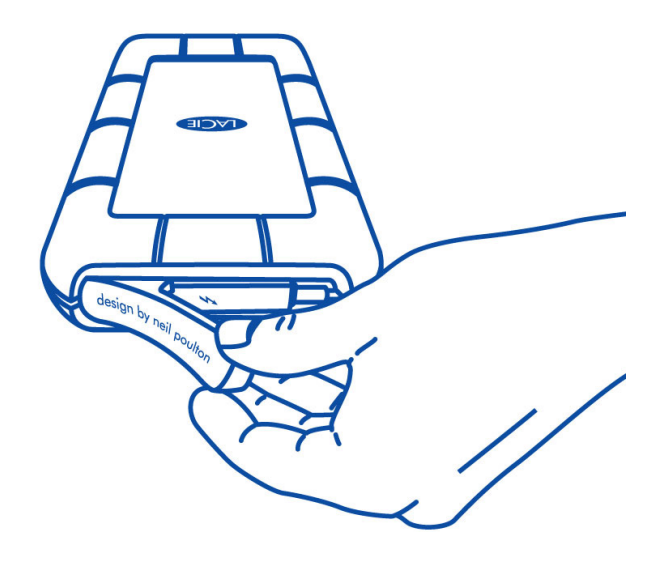

- 2. Connectez le disque LaCie Rugged à votre ordinateur.
  - Thunderbolt : Déroulez soigneusement le câble Thunderbolt intégré avant de le brancher sur votre ordinateur.

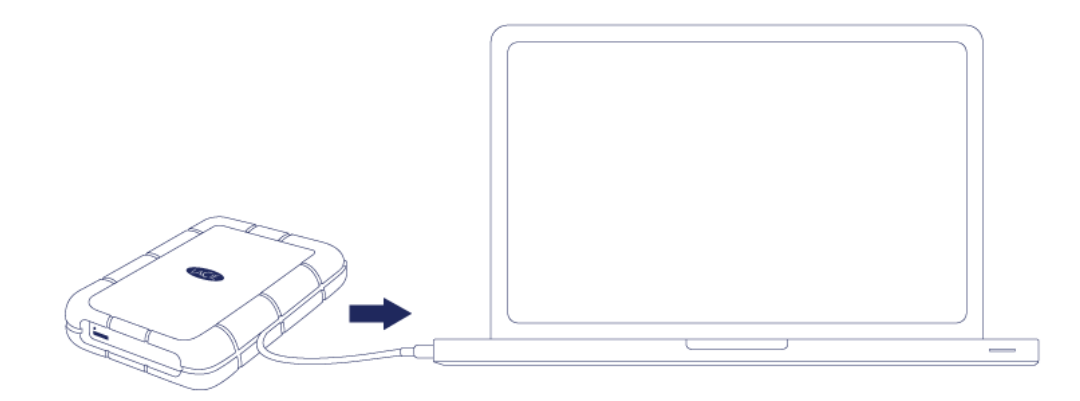

• USB 3.0 : Utilisez le câble USB 3.0 fourni. L'interface et le câble sont également compatibles USB 2.0.

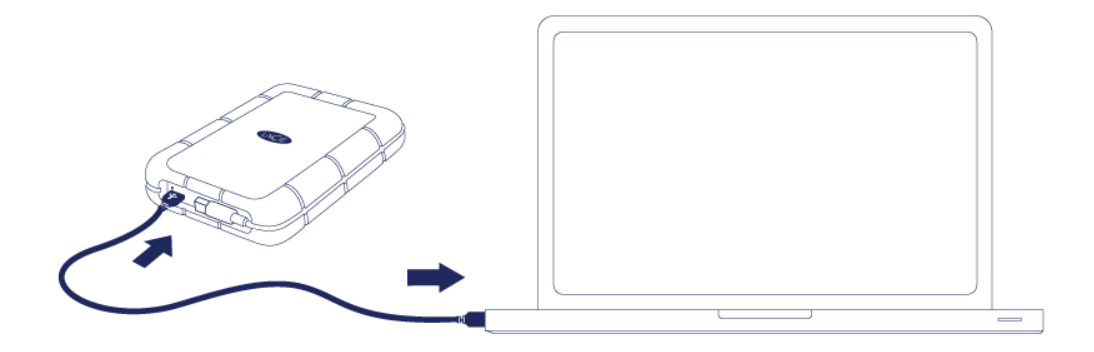

- 3. Le disque apparaît sous Poste de travail (Windows XP), sous Ordinateur (Vista, Windows 7 et versions ultérieures) ou sur votre bureau (Mac).
- 4. Connexion Thunderbolt uniquement : Remettez le capot en place à l'arrière du disque LaCie Rugged. Vous assurerez ainsi l'indice de protection IP 54 du disque LaCie Rugged.

**Remarque :** Si le disque n'apparait pas sur votre ordinateur, rendez-vous aux rubriques de dépannage à <u>Obtention d'aide</u>.

## ÉTAPE 2 - LANCEMENT DE LACIE SETUP ASSISTANT

Lancez LaCie Setup Assistant (LSA) avant d'utiliser votre disque. Cela vous permettra de :

- formater facilement votre disque dur selon vos besoins
- copier le Manuel d'utilisation sur votre ordinateur
- installer le logiciel pour les fonctionnalités supplémentaires
- enregistrer votre produit LaCie

**Informations importantes concernant la technologie Thunderbolt sous Windows :** le LaCie Setup Assistant fonctionne uniquement via la connexion USB. Par conséquent, nous vous recommandons d'opter pour une connexion USB et d'exécuter l'assistant de configuration LaCie Setup Assistant. Après avoir quitté l'assistant de configuration LaCie Setup Assistant, déconnectez le disque d2 Thunderbolt 2 USB 3.0 (voir Démontage de votre disque dur) du port USB et installez les pilotes Thunderbolt pour Windows (cf. drivers). Une fois ces pilotes installés, vous pouvez vous connecter via l'interface Thunderbolt.

**Information importante :** si vous ne lancez pas LSA ou si vous le quittez après le début du formatage, votre disque ne sera pas prêt à être utilisé et vous devrez effectuer un formatage manuel. En outre, le manuel d'utilisation et les utilitaires ne seront pas disponibles et vous devrez les télécharger à partir de l'adresse suivante : <u>www.lacie.com/support/</u>.

### Lancez le LaCie Setup Assistant

#### **Utilisateurs Windows**

AutoPlay (Exécution automatique) : Windows AutoPlay peut détecter votre disque dur LaCie une fois qu'il est connecté à votre ordinateur. Si la fenêtre AutoPlay apparaît, choisissez **Ouvrir le dossier pour afficher les fichiers utilisant l'explorateur Windows** et double-cliquez sur **Configuration de LaCie**.

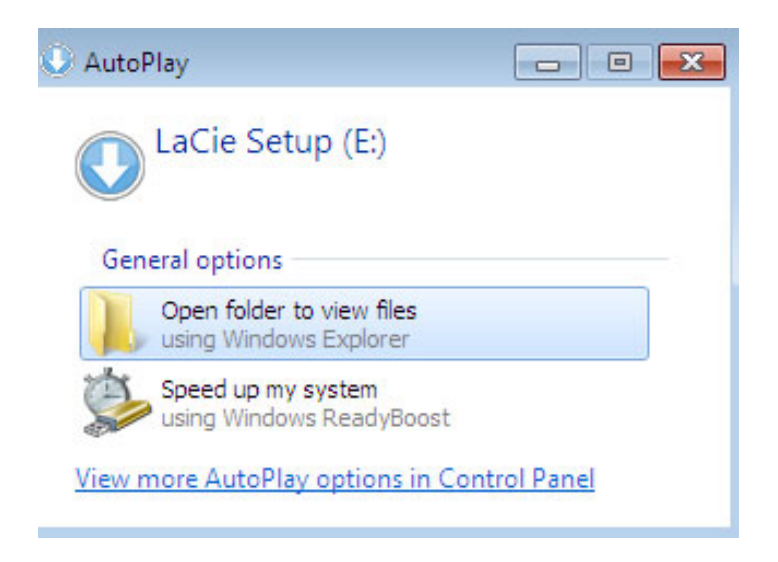

Accès manuel : ouvrez le volume **CONFIGURATION DE LACIE** dans **Poste de travail/Cet ordinateur** et double-cliquez sur **Configuration de LaCie**.

| Computer              | r 🕨 LaCie Setup (E:) 🕨            | <b>▼</b> 4.       | Search LaCie Sea | tup (E:) |
|-----------------------|-----------------------------------|-------------------|------------------|----------|
| Organize 👻 Include in | library 🔹 Share with 👻 New folder |                   |                  | 8= - 100 |
| ▲☆ Favorites          | Name                              | Date modified     | Туре             | Size     |
| E Desktop             | 퉬 LaCie Setup.app                 | 3/1/2012 11:18 AM | File folder      |          |
| 🚺 Downloads           | 🔇 LaCie Setup                     | 3/1/2012 11:18 AM | Application      | 65 KB    |
| 🔛 Recent Places       | 📄 Readme                          | 3/1/2012 11:18 AM | Text Document    | 2 KB     |
|                       |                                   |                   |                  |          |
| 🖻 📬 Network 🖉 👻       |                                   |                   |                  |          |
| 3 items               |                                   |                   |                  |          |

#### **Utilisateurs Mac**

Ouvrez le volume **CONFIGURATION DE LACIE** sur votre bureau puis double-cliquez sur **Configuration de LaCie**.

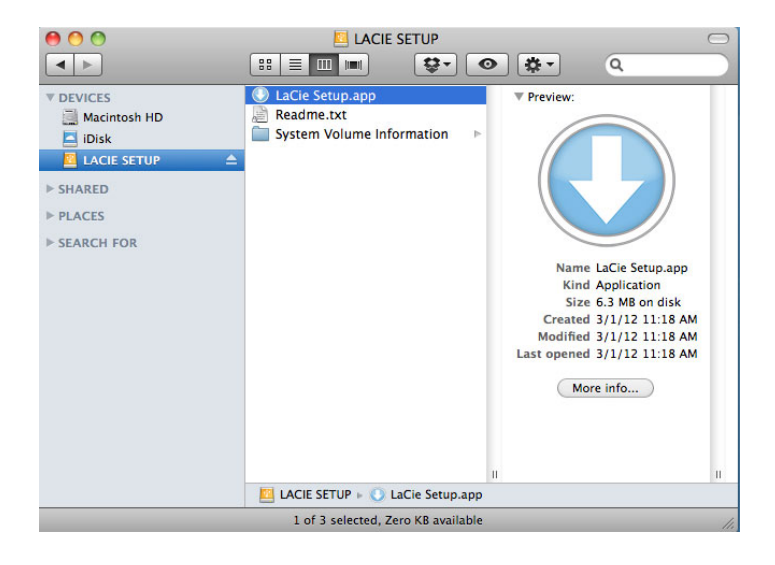

### Configuration

Le LaCie Setup Assistant vous guide à travers le processus de formatage et d'enregistrement de votre disque dur, ainsi que pour l'installation des utilitaires de logiciel LaCie. Suivez les instructions à l'écran pour terminer la configuration.

Vous pouvez aussi utiliser votre utilitaire de gestion du disque pour formater ou partitionner votre disque LaCie. Voir <u>Formatage et partitionnement en option</u> pour plus de détails.

**Information importante pour les utilisateurs Windows :** pendant que vous exécutez le LaCie Setup Assistant, il est possible qu'une fenêtre contextuelle générique vous demande si vous souhaitez modifier les paramètres de l'ordinateur. C'est une demande courante lorsque l'on formate un disque ou que l'on installe certains logiciels tels que Genie Timeline. Pour terminer l'installation du LaCie Setup Assistant, LaCie vous recommande d'accepter de modifier les paramètres.

| 🕡 User Account Control                                                                              | ×                       |  |
|----------------------------------------------------------------------------------------------------|-------------------------|--|
| Do you want to allow the following program to make changes to this computer?                        |                         |  |
| Program name: LaCieSetup<br>Verified publisher: <b>LaCie</b><br>File origin: Hard drive on this com | iputer                  |  |
| Show details                                                                                        | es No                   |  |
| Change when the                                                                                     | se notifications appear |  |
|                                                                                                    |                         |  |

**Information importante pour les utilisateurs Mac :** il vous sera peut-être demandé d'entrer un mot de passe pour continuer avec Lacie Setup Assistant.

**Informations importantes relatives à Mac OS X :** Certaines versions de l'assistant d'installation LaCie Setup Assistant ne sont pas compatibles avec les ports USB des ordinateurs Macintosh sous Mac OS X 10.11, aussi appelé El Capitan. Si LaCie Setup Assistant rencontre des difficultés, vous pouvez essayer de connecter votre périphérique de stockage LaCie en utilisant un autre port d'interface de votre ordinateur (par ex. : Thunderbolt). Si vous n'arrivez pas à utiliser un autre port d'interface, formatez votre disque dur LaCie en utilisant Disk Utility. Pour les instructions relatives au formatage de votre disque dur LaCie pour Mac, reportez-vous au chapitre **Formatage et partitionnement > Utilisateurs Mac**.

Le logiciel sera installé sur le périphérique de stockage, pas sur votre ordinateur. Celui-ci sera placé sur le volume intitulé « Compatible » ou « LaCie Partage », s'il existe, ou bien sur « LaCie ».

Les utilitaires de logiciel de LaCie peuvent être installés à tout moment. Une fois le formatage terminé, l'application LaCie Setup Assistant sera disponible sur :

- LaCie : si vous avez créé une partition
- Compatible/LaCie Partage : si vous avez créé deux partitions

Si vous avez formaté votre disque à l'aide d'un utilitaire de disque et devez accéder aux utilitaires de logiciel ou au manuel d'utilisation, reportez-vous à la section <u>Obtention d'aide</u>.

### DÉMONTAGE DU DISQUE

Afin d'éviter toute corruption du système de fichiers, il convient de démonter votre disque avant de l'éteindre ou de déconnecter le câble d'interface. Voir <u>Démontage du disque</u> pour plus de détails.